# «Измеритель Объёмов Сыпучих Материалов»

# СКАН-200

Руководство пользователя

129344, г. Москва, ул. Искры, 31, стр.1 Тел.8 495 980 11 83 E-mail <u>info@skpcorp.ru</u> www.skpcorp.ru

## Руководство пользователя по настройке и управлению «Измерителем объемов сыпучих материалов» СКАН-200

#### Содержание.

#### 1. Общие сведения.

- 2. Установка программного обеспечения.
- 3. Порядок работы с программой «SCAN200 Pro».
  - 3.1. Управление.
  - 3.2. Графики.
  - 3.3. Привязка.
  - 3.4. АСУ ТП.
  - 3.5. Радар.

### 1. Общие сведения

Измеритель уровня сыпучих материалов предназначен (далее Сканер) для измерения объёма и уровня сыпучих материалов. Работа прибора основана на получении облака точек высот и дальнейшей аппроксимации поверхности по этим точкам.

Прибор СКАН-200 является микропроцессорным устройством, и для корректной работы он должен быть настроен под конкретные условия эксплуатации. Настройка, контроль и управление осуществляется через компьютер с помощью специального программного обеспечения. Связь компьютера с прибором СКАН-200 осуществляется через преобразователь сигналов USB - RS-485, посредством интерфейса RS-485. Также реализована возможность связи через локальную сеть и по Wi-Fi.

Программное обеспечение состоит из основной программы настройки, контроля и управления – «SCAN200\_Pro.exe» и «SCAN200\_Viewer.exe» - программы визуализации полученных результатов измерений. Программное обеспечение поставляются совместно с прибором.

Программное обеспечение предназначено для работы в ОС Windows 7,8,10.

## 2. Установка программного обеспечения.

2.1. Подключите преобразователь сигналов USB - RS-485 к компьютеру через разъём USB, либо подключитесь к локальной сети или Wi-Fi.

2.2. Настройте виртуальный Сот-порт. В Диспетчере Устройств Панели управления ОС будет отображен новый виртуальный Сот-порт с произвольным номером: «USB Serial Port» как показано на Рис. 1:

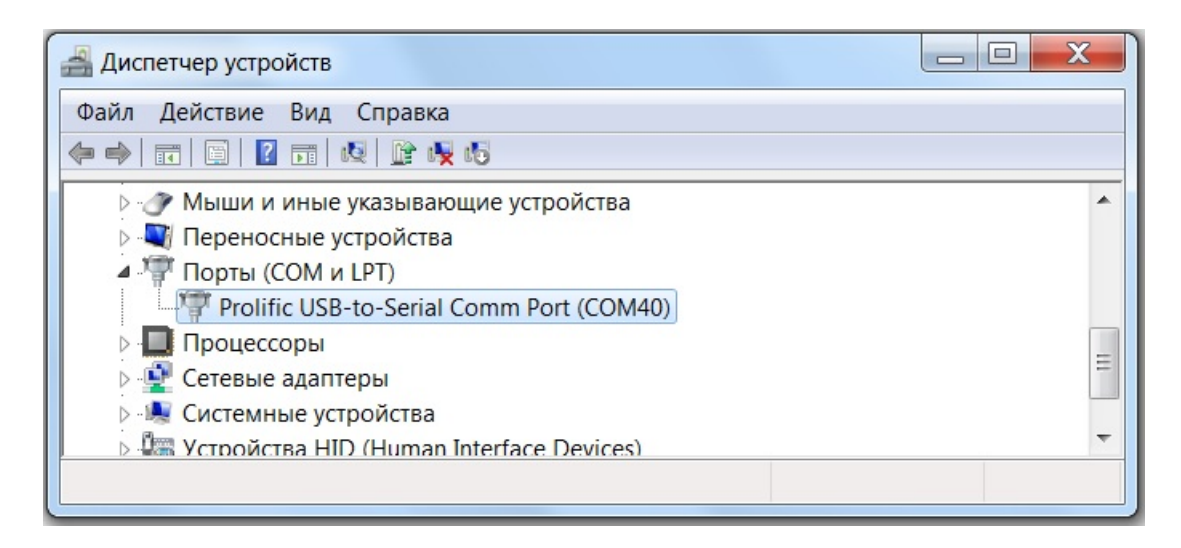

Рис. 1

Параметры этого порта необходимо настроить на скорость 57600 бит/с как показано на Рис. 2:

| Свойства: Prolific USB-to-Serial Comm Port (COM40) |  |  |  |  |  |  |
|----------------------------------------------------|--|--|--|--|--|--|
| Общие Port Settings Драйвер Сведения               |  |  |  |  |  |  |
|                                                    |  |  |  |  |  |  |
| Bits per second: 57600                             |  |  |  |  |  |  |
| Data bits: 8                                       |  |  |  |  |  |  |
| Parity: None                                       |  |  |  |  |  |  |
| Stop bits: 1                                       |  |  |  |  |  |  |
| Flow control: None                                 |  |  |  |  |  |  |
| Advanced Restore Defaults                          |  |  |  |  |  |  |
| ОК Отмена                                          |  |  |  |  |  |  |

Рис. 2

2.3. Программное обеспечение для СКАН-200 находится в корневой папке комплекта поставки и специальной установки не требует.

## 3. Порядок работы с программой «SCAN200\_Pro»

Запустите программу «SCAN200\_Pro.exe». На экране появится основное окно (Puc. 3), состоящее из нескольких закладок: Управление, Графики, Привязка, АСУ ТП, Радар.

В левом нижнем углу окна диалога находится информационная строка. В правом нижнем углу – время работы программы и кнопка «Выход», завершающая программу.

| SCAN-200 Pro. Ver. 2020.11.1                               |                        |                    | _ <b>X</b>    |  |  |  |
|------------------------------------------------------------|------------------------|--------------------|---------------|--|--|--|
| Управление Графики Привязка АСУ ТП Радар Информация        |                        |                    |               |  |  |  |
| Порт подключения к сканеру Параметры для вычисления объема |                        |                    |               |  |  |  |
| Обновить СОМ40 💌 Закрыть                                   | Шаг сетки              | Коэфф-т фильтрац   | ии выбросов   |  |  |  |
| Считать настройки<br>сканера Парковка сканера              | Коэфф-т стабилизации 1 | 5<br>Коэфф-т стаби | лизации 2     |  |  |  |
| Параметры для сканирования емкости                         | 1 .                    | 10                 | ÷             |  |  |  |
| Точность Средняя (18 точек) 💌                              | Рассчитать             | объем              |               |  |  |  |
| Шаг угла поиска (град.) 2 🔆                                | Результаты расчета     |                    |               |  |  |  |
| Время ожидания радара (с.) 2 🔹                             | Объем ,                | дм.куб. (литры)    | 0             |  |  |  |
| C/3000000000                                               | 🔽 Вести Журнал Текущи  | й уровень (см)     | 0             |  |  |  |
| Сканировать                                                | Средн                  | ий уровень (см)    | 0             |  |  |  |
| Сканирование продлится примерно 490 секунд                 | Минимальное р          | расстояние (см)    | 0             |  |  |  |
|                                                            | Максимальное р         | расстояние (см)    | 0             |  |  |  |
|                                                            | Расположение пр        | одукта в емкости   |               |  |  |  |
| Сохранить параметры Сброс настроек<br>в сканере сканера    | Получить файл          | Прос               | смотр         |  |  |  |
|                                                            |                        |                    |               |  |  |  |
| Настройки успешно считаны из сканера                       |                        | 0 час. 5мин        | 21 сек. Выход |  |  |  |

Рис. 3

#### 3.1. Управление.

Закладка Управление, условно поделена на несколько областей:

- 1. Порт подключения к сканеру.
- 2. Параметры для сканирования емкости.
- 3. Параметры для вычисления объема.
- 4. Результаты расчета.
- 5. Расположение продукта в емкости.

**Порт подключения к сканеру.** Производится выбор порта, соединение/разъединение компьютера со Сканером. Порт настроен на скорость обмена 57600 бод.

Параметры для сканирования емкости. В этой области отображаются текущие установки, которые компьютер считал из внутренней памяти Сканера. В окне Точность можно выбрать точность расчета объема, путем назначения количества целевых точек, в которых производятся измерения расстояния от радара до материала в емкости. Шаг угла поиска позволяет изменить шаг угла наклона радара при сканировании в окрестностях целевой точки. Время ожидания радара изменяет время измерения радаром в каждой целевой и окрестных точках. Кнопка Сканировать запускает процесс сканирования с параметрами выбранными в этой области. Так как процесс сканирования довольно длительный, то примерное оставшееся время сканирования отображается на экране.

Параметры для вычисления объема. Данные параметры влияют на точность совпадения модели с реальными измерениями и на точность вычисления объема. Кнопка Рассчитать объем запускает процесс расчета объема на контроллере Сканера.

**Результаты расчета.** В этой области отображаются результаты проведенного расчета для тех параметров, которые отображены в областях **Параметры для сканирования емкости** и **Параметры для вычисления объема.** В **Журнале** сохраняются результаты расчетов, которые отображены на экране.

Расположение продукта в емкости. По нажатии кнопки Получить файл, Сканер высылает на компьютер файл облака отсканированных точек. Полученный файл затем может быть использован программой «SCAN200\_Viewer.exe» для визуализации. Предусмотрена возможность визуализации последнего полученного файла непосредственно. По нажатии кнопки Просмотр запускается программа «SCAN200\_Viewer.exe», с отображением этого файла.

<u>Кнопки</u> : Считать настройки сканера – Сканер пересылает в компьютер свои настройки, которые затем отображаются в закладках основного окна программы.

Парковка сканера – Вывод Сканера в позицию для его демонтажа и транспортировки.

Сохранить параметры в сканере – Параметры из областей, Параметры для сканирования емкости и Параметры для вычисления объема, сохраняются в энергонезависимой Flash-памяти Сканера. В дальнейшем, эти сохраненные параметры могут быть использованы для работы через протокол ModBus в АСУ ТП.

Сброс настроек сканера – В энергонезависимой Flash-памяти Сканера восстанавливаются заводские параметры настройки.

## 3.2. Графики.

В левой части закладки **Графики** отображаются два графика высот: измеренные Сканером (синяя линия) и промоделированные (красная линия) (Рис.4). Изменяя параметры на закладке **Управление** в области **Параметры для вычисления объема** и пересчитывая объем, можно добиться максимального совпадения графиков, что означает, что выбранные параметры оптимальны для расчета объема. Такие параметры рекомендуется сохранить для дальнейшего использования в АСУ ТП, нажав кнопку **Сохранить параметры в сканере**.

| SCAN-200 Pro. Ver. 2020.11.1                           |                                              |
|--------------------------------------------------------|----------------------------------------------|
| Управление Графики Привязка АСУ ТП Радар Информация    |                                              |
| Графики высот для 18 целевых и 0 отсканированных точек | Расположение целевых и отсканированных точек |
|                                                        |                                              |
| Настройки успешно считаны из сканера                   | 0 час. 4мин 30 сек. Выход                    |

В правой части закладки **Графики** отображается расположение целевых точек (красные точки) и реально отсканированных точек (синие точки). Здесь же отображено положение самого Сканера и луч его ориентации.

### 3.3. Привязка.

Привязка используется для ориентации Сканера в горизонтальной плоскости емкости. Схема привязки изображена в левой части закладки (Рис.5).

| правление   Графики Привязка   АСУ Т                                        | П Радар Информация                                    |                |                     |                |      |
|-----------------------------------------------------------------------------|-------------------------------------------------------|----------------|---------------------|----------------|------|
| Схема привязки                                                              | Данные по привяз                                      | ке сканера, ис | пользуемые при рас  | чете объема    |      |
|                                                                             | Внутр. диаметр (см.) Расст.                           | L (см.) Угол   | п Альфа (град.) 🤇 ( | осталось сек   | унд  |
|                                                                             | 600 16                                                | 50             | 274                 |                |      |
|                                                                             | Отклонение радара от верти                            | кали 50 📩      | Старт привязк       | Получить резул | њтат |
| $\begin{pmatrix} \alpha \\ L \end{pmatrix}$                                 | Фильтрация Низкая 💌                                   | 1000 Tou       | ки привязки         | Расстояния     |      |
| CKAH200                                                                     | Макс. (см.) Мин. (см.)                                |                |                     |                |      |
|                                                                             | Диаметр расчетный                                     |                |                     |                |      |
| Внутренний диаметр Альфа - уго<br>емкости (см.) направлени<br>1000 0        | л между осью сканера и<br>ем на центр емкости (град.) |                |                     |                |      |
| L - расстояние от центра Расстояние<br>емкости до сканера (см.) до фланца о | от крыши емкости<br>жанера (см.)                      |                |                     |                |      |
| Применить                                                                   |                                                       | 0              |                     |                |      |
|                                                                             |                                                       |                |                     |                |      |

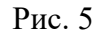

Программа предоставляет несколько способов привязки Сканера. Первый – на основе данных полученных при установке Сканера на крыше емкости и на основе паспортных данных емкости. Эти параметры расположены под **Схемой привязки.** В соответствующие поля вручную вводятся необходимые параметры. Второй способ – автоматическая привязка. Сканер самостоятельно совершает полный оборот под заданным углом отклонения радара от вертикали. На основе измеренных расстояний от Сканера до бортов емкости (максимальное и минимальное расстояние отображаются на экране), Сканер рассчитывает Диаметр емкости расчетный, расстояние от центра и угол ориентации Сканера. Точки привязки и график измеренных расстояний первых двух: проведение автоматической привязки, а затем, ручная коррекция полученных данных в соответствии с паспортными данными. После нажатия кнопки **Применить**, параметры привязки Сканера записываются в энергонезависимую Flash-память Сканера. В дальнейшем эти данные используются Сканером при сканировании и расчете объема. Параметры привязки, которые в данный момент применяются Сканером, отображены в области **Данные по привязки** используемые при расчете объема.

### 3.4. АСУ ТП.

Для настройки параметров Сканера при работе с АСУ ТП используется закладка АСУ ТП, которая показана на Рис. 6. Настройки порта АСУ ТП отображены в области Настройки порта АСУ ТП. Для того чтобы измененные настройки вступили в силу и были сохранены в энергонезависимой Flash-памяти, необходимо нажать кнопку Применить.

| 📽 SCAN-200 Pro. Ver. 2020.11.1<br>Управление Графики Привязка АСУ ТП Радар Инф | рормация                   |
|--------------------------------------------------------------------------------|----------------------------|
| Настройка порта АСУ ТП                                                         | Порт АСУ ТП                |
| Скорость (бит/с) 19200                                                         |                            |
| Биты данных 8                                                                  | - Сохранять в файл         |
| Четность Нет 💌                                                                 | Мониторить                 |
| Применить                                                                      |                            |
| Настройки сканера                                                              |                            |
| Адрес Порядок байтов<br>200 LSB 💌                                              |                            |
| Применить                                                                      |                            |
|                                                                                |                            |
| Порт открыт                                                                    | 0 час. 8 мин 21 сек. Выход |

Рис. 6

Адрес Сканера и порядок следования байтов в посылке для связи с АСУ ТП, можно изменять в области **Настройки сканера**. Адрес Сканера по умолчанию назначен как 200.

В программе реализована возможность мониторинга канала связи между АСУ ТП и Сканером. Если установлена галочка Сохранять в файл, то данные мониторинга будут сохранятся в файл в папке ASU.

#### 3.5. РАДАР.

Настройки радара от фирмы LIMAKO, который установлен на Сканере, осуществляются через программу разработанную этой фирмой. Запуск и закрытие этой программы осуществляется нажатием кнопки Запуск (Рис. 7)

| SCAN-200 Pro. Ver. 2020.11.1                                                                                                    |           |            | _ 🗆 🗙 |
|----------------------------------------------------------------------------------------------------|-----------|------------|-------|
| SCAN-200 Pro. Ver. 2020.11.1          Управление       Графики       Привязка       АСУ ТП       Радар       Информация         Программа настройки радара       Запуск |           |            |       |
|                                                                                                    |           |            |       |
| Порт открыт                                                                                                    | 0 час. 10 | мин 9 сек. | Выход |

Рис. 7

## Завершение работы.

Завершение работы с программой рекомендуется производить в следующей последовательности:

- Закрыть в области Порт подключения к сканеру на закладке Управление - разъединение компьютера со Сканером.

- Выход или крестик в правом верхнем углу окна - выход из программы.

## Руководство пользователя по работе с программой визуализации данных полученных от «Измерителя объемов сыпучих материалов» СКАН-200

Запустить программу «SCAN200\_Viewer.exe». В открывшемся окне Выбор файла, выбрать файл из списка, который находится в папке Surface (Рис. 1).

| • Открыть                                                        |        |                                         |                                                   | X                                  |
|------------------------------------------------------------------|--------|-----------------------------------------|---------------------------------------------------|------------------------------------|
| СОС- 🕨 Компь                                                     | ютер   | ► DATA (D:) ► SCAN200_View ► Surface    | 🗕 😽 Поиск: S                                      | Surface 🔎                          |
| Упорядочить 🕶 Но                                                 | вая па | пка                                     |                                                   | • 🗌 📀                              |
| 🗼 Загрузки 🤺                                                     | ^ V    | Мя                                      | Дата изменения                                    | Тип                                |
| Недавние места – Рабочий стол                                    |        | Surface_6_11_p18.11.2020_23-06-28.txt   | 29.11.2020 21:30                                  | Текстовый докум<br>Текстовый докум |
| The formation                                                    |        | Surface_18_37_p_19.11.2020_00-16-18.txt | 29.11.2020 21:32                                  | Текстовый докум                    |
| <ul> <li>Библиотеки</li> <li>Видео</li> <li>Документы</li> </ul> | =      | Surface_36_51_p_19.11.2020_00-31-40.txt | 29.11.2020 21:32                                  | Текстовый докум                    |
|                                                                  |        | Surface_60_76_p_19.11.2020_00-52-29.txt | 29.11.2020 21:33<br>29.11.2020 21:34              | Текстовый докум<br>Текстовый докум |
| 🕹 Музыка                                                         |        | Surface_60_76_p_19.11.2020_00-56-01.txt | 29.11.2020 21:34<br>29.11.2020 21:35              | Текстовый докум<br>Текстовый докум |
| 🍂 Компьютер                                                      |        |                                         |                                                   |                                    |
| Докальный диск<br>Дата (D·)                                      |        |                                         |                                                   |                                    |
| ⊘ Диск_IDE (E:)                                                  |        | Ш                                       |                                                   | Þ                                  |
| Имя                                                              | файла: | Surface_18_37_p_19.11.2020_00-16-18.txt | <ul> <li>Текстовый фа</li> <li>Открыть</li> </ul> | йл (*.txt) 🔻                       |
| История                                                          |        |                                         |                                                   |                                    |

Рис. 1

В названии файла отображены данные: количество целевых точек, количество реально отсканированных точек, дата и время создания файла. В самом тексте файла, кроме облака точек высот, хранятся параметры при которых производилось сканирование и расчет объема. Это данные из области Параметры для сканирования емкости и Параметры для вычисления объема на закладке Управление. После выбора файла и нажатия кнопки Открыть, откроется основное окно программы (Рис. 2). В заголовке окна отображается имя открытого в окне файла. Различные высоты объекта отображаются разными цветами – от темно-синего (минимальные высоты), до темно-красного (максимальные высоты).

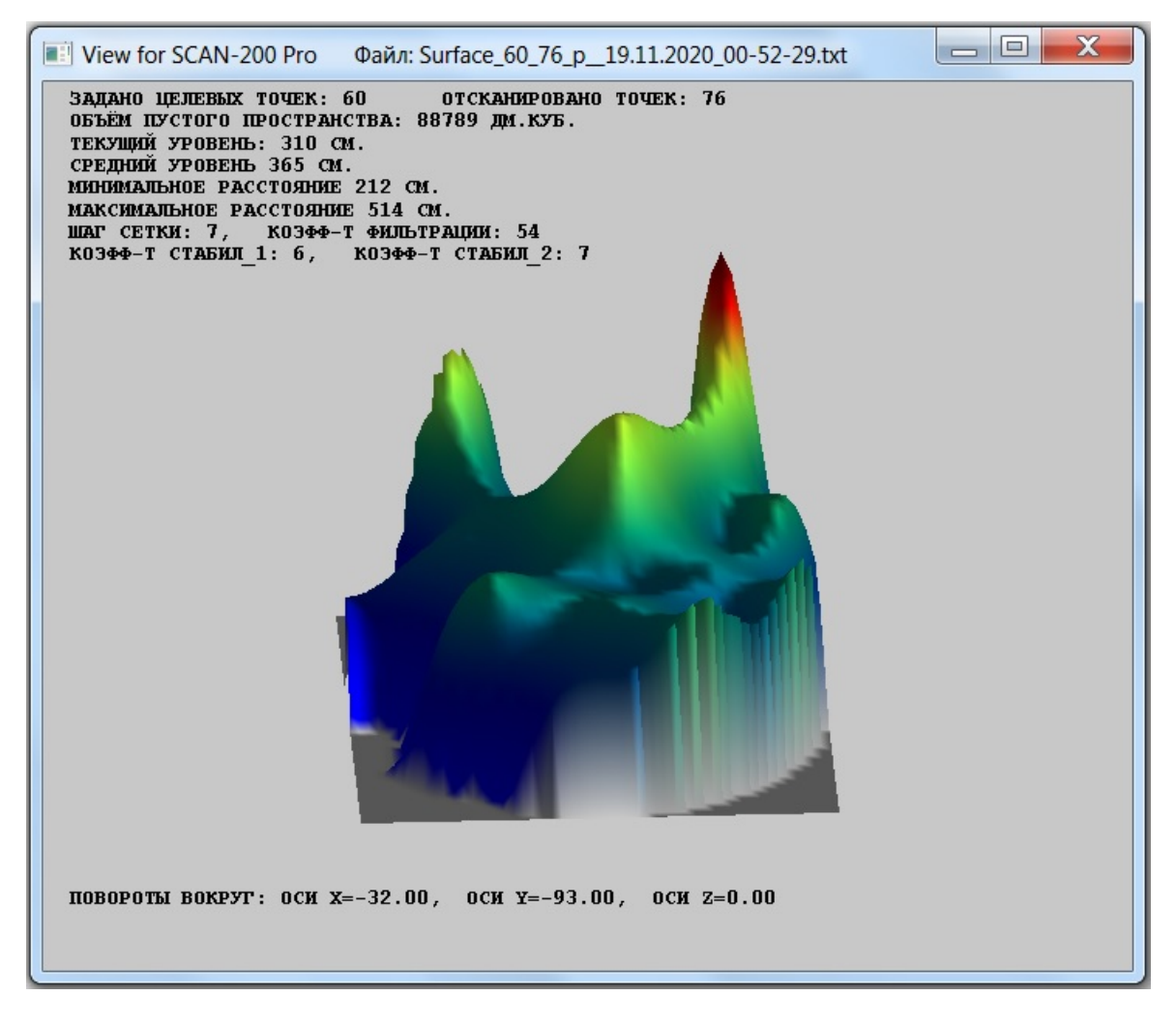

Рис. 2

#### Управление «мышкой»:

- Нажатие левой кнопки «захватывает» объект, а передвижение «мышки» вращает объект по оси X и по оси Y.

- Вращение колесика увеличивает/уменьшает масштаб объекта.

#### Управление с клавиатуры:

- Клавиши Стрелка вверх / Стрелка вниз вращение объекта по оси Х.
- Клавиши Стрелка влево / Стрелка вправо вращение объекта по оси Ү.
- Клавиши Ctrl+Стрелка влево / Ctrl+Стрелка вправо вращение объекта по оси Z.
- Клавиши Ctrl+**Пробел** вывод объекта в 0 по всем трем координатам.

- Клавиши Ctrl+Стрелка вверх / Ctrl+Стрелка влево – увеличивает / уменьшает масштаб объекта.

- Клавиша Пробел переключение поверхности между сплошной и сетчатой.
- Клавиша Enter включение / выключение подсветки.
- Клавиша Esc выход из программы.

Для удобства визуального анализа объектов, полученных при разных параметрах расчета объема, возможен множественный запуск программы «SCAN200\_Viewer.exe».

129344, г. Москва, ул. Искры, 31, стр.1 Тел.8 495 980 11 83 E-mail <u>info@skpcorp.ru</u> www.skpcorp.ru